# 2024 WELLNESS CREDIT COUNTDOWN

myers

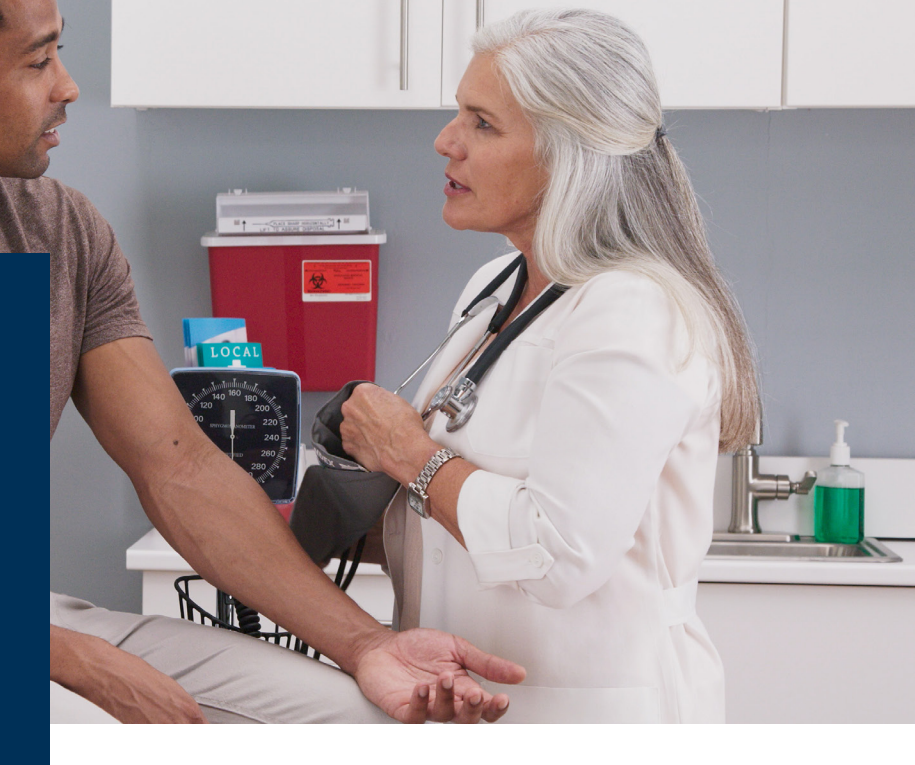

## **Complete the 3 steps by October 31<sup>st</sup> to earn your '24 wellness credit.**

#### 1. Complete your annual physical & biometric labwork

Attend your Myers onsite biometric screening event. Click <u>HERE</u> to see biometric screening event dates and to register. If you can't attend the event, make an appointment with your doctor. Take the <u>physician results form</u> to your doctor, have your doctor fill out the form. Then upload the form in the <u>Wellworks For You</u> portal.

### 2. Attest non-tobacco status OR complete the tobacco cessation e-learning series

Submit the *tobacco attestation form* in the *Wellworks For You* portal or if you are a tobacco user, complete the 6 tobacco cessation eLearning series in the *Wellworks For You* portal by October 31, 2023.

#### 3. Pick one activity

- a. Participate in 1 wellness challenge Football Frenzy Aug 21st Sept 17th
- b. Attest to receiving a flu shot Fill out the <u>flu shot attestation form</u> and upload in the <u>Wellworks For You</u> portal.
- c. Complete the Anthem Health Assessment log into <u>www.anthem.com</u>, take the assessment, and then self-report in the <u>Wellworks For You</u> portal that you completed the assessment.

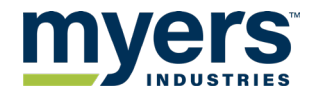

\*For detailed directions on how to complete the 3 wellness program steps visit <u>https://mymyersbenefits.com/wellnessprograms/</u>